## Acceder a nueva instalación de UXXI Económico

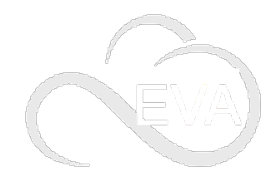

Puedes acceder a la aplicación UXXI Económico a través de una nueva instalación: eva.usal.es.

Este acceso está dirigido a usuarios de UXXI Económico que pasen de utilizar mientorno.usal.es a eva. usal.es, cambio necesario para eliminar servidores antiguos.

## Guía paso a paso

| 1 | Accede a la url: https://eva.usal.es.                                  |
|---|------------------------------------------------------------------------|
| 2 |                                                                        |
|   |                                                                        |
|   | Jaho iku V hudu Rusadi Juli                                            |
|   | O VSAL                                                                 |
|   | ini jead.en uruzi oras kritoso si armonouche                           |
|   |                                                                        |
|   |                                                                        |
|   |                                                                        |
|   |                                                                        |
|   |                                                                        |
|   | Identifícate en idUSAL.                                                |
| 3 |                                                                        |
|   |                                                                        |
|   | laber line 'n franke ferstenen fersten<br>To Contenter Water den 15/4. |
|   | Cestión Software de gestión: UXXII C                                   |
|   |                                                                        |
|   | Academica Economica                                                    |
|   | Alle la Homatas v                                                      |
|   |                                                                        |
|   |                                                                        |
|   |                                                                        |
|   |                                                                        |
|   | Picha en la pestaña Gestión.                                           |

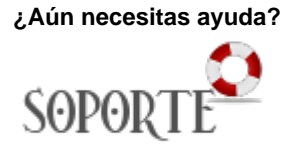

## Contenido Relacionado

- Universitas XXI Económico
- Acceder a nueva instalación de UXXI Económico
- EVA: plataforma de escritorios virtuales de Aulas de Informática
- Acceder a EVA (Escritorios Virtuales Aulas)

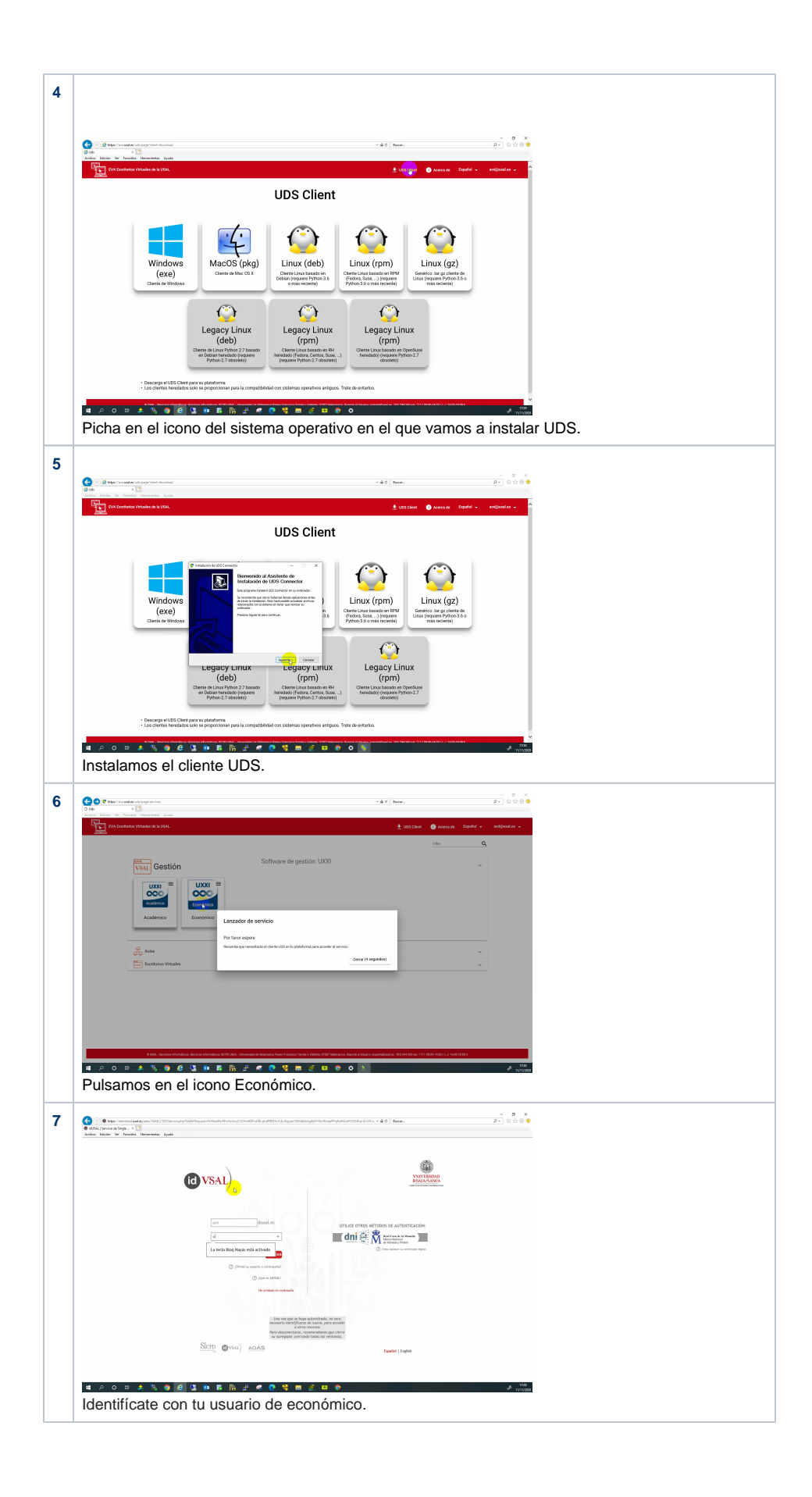

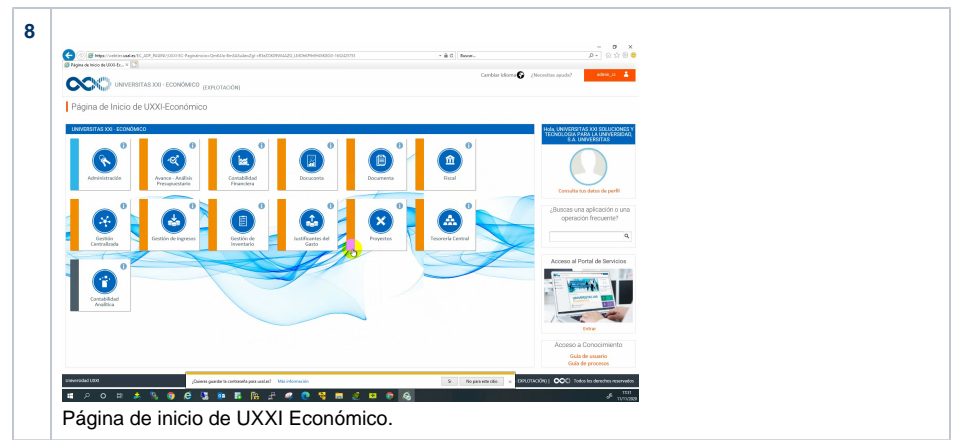

## Videotutoriales

Your browser does not support the HTML5 video element

Acceder a UXXI Económico a través de eva.usal.es